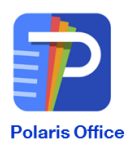

## Back up Polaris Drive Data

1. Polaris office PC version download [Window]

https://www.polarisoffice.com/en/download/windows

2. Dans la barre de menu, selectionnez Polaris Office > Clic-droit

|                     |                                    |         |              |                     | ? _ 🗇 ×                                           |
|---------------------|------------------------------------|---------|--------------|---------------------|---------------------------------------------------|
| POLARIS OFFICE      | Search in Polaris Drive            |         | Q            |                     | 1 I G S                                           |
| Recent Docs         | Shared Docs                        |         |              |                     |                                                   |
| My Computer         | Туре Name                          |         | Owner        | Last Modified ↓     | Size                                              |
| My Polaris Drive    | ☷ 18년 1월 서비스개발실 주간보고               | 00      | Jerry(강진호)   | 01/27/2018 9:18 PM  | 162.66KB                                          |
| Shared Docs         | <b>≓</b> PolarisEditorFailure.doc  | 00      | Oki(유성옥)     | 12/20/2017 10:03 AM | 59.50KB                                           |
| Starred Docs        | ☷ 2017 제품 통합 로드맵                   | **      | Jerry(강진호)   | 11/17/2017 9:42 AM  | 536.95KB                                          |
| 📺 Trash             | Documents 02-21 100357.pptx        | *       | Oki(유성옥)     | 10/20/2017 12:06 PM | 56.91KB                                           |
| + Add Cloud Storage | ☷ 하이텐 Jisu Office 개발_20170915.xlsx | **      | Kenneth(차준원) | 09/28/2017 7:31 PM  | 6.25MB                                            |
|                     | 타이텐 Jisu Office 개발_20170915        | 00      | Kenneth(차준원) | 09/22/2017 6:30 PM  | 6.78MB                                            |
|                     |                                    | <u></u> | Kenneth(차준원) | 09/19/2017 2:42 PM  | 11.43KB                                           |
|                     | 표 문서 06-23 102229                  | 00      | Kenneth(차준원) | 07/25/2017 12:20 PM | P / 18                                            |
|                     | 🎫 PO 계정 목록                         | 00      | Brent(김재호)   | 05/11/2017 11:21 AM |                                                   |
|                     | Ⅱ 17년3월_사업화실주간보고                   | 00      | Eamon(이승민)   | 04/14/2017 11:53 AM | 사용자 지정                                            |
|                     | Rucinace Dian 1.00.20.182507 onty  | **      | моо          | 02/17/2017 1-47 DM  | 72 GEVR<br>A漢 으 <sup>오전 10:37</sup><br>2018-01-30 |

3. Via le pop-up menu ci-dessous, sélectionnez "Paramètres" qui se trouve dans le menu de l'icône « Outil »

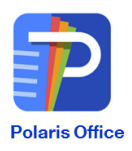

| Oki(유성옥)<br>sungok.you@infrawareglobal.com |                     |   | ¢.              |        | ≎ |
|--------------------------------------------|---------------------|---|-----------------|--------|---|
|                                            | Polaris Office Home |   | Account Info    |        |   |
|                                            |                     | Ļ | Settings        |        |   |
|                                            |                     | 0 | Check the vers  | sion   |   |
| Đ                                          | New Document        |   | Import Contac   | ts     |   |
|                                            |                     |   | Sign out        |        |   |
|                                            |                     |   | Close Polaris C | Office |   |

4. Après selection Setting> Sync Tap> Sync, cliquer sur OK (vous pouvez spécifier le chemin )

| Settings                                                 | ×      |
|----------------------------------------------------------|--------|
| General Sync                                             |        |
| Sync                                                     |        |
| The following folders will be synced with Polaris Drive. |        |
| C:₩Users₩sungok.you₩My Polaris Drive                     | Change |
|                                                          |        |
|                                                          |        |
|                                                          |        |
|                                                          |        |
|                                                          |        |
|                                                          |        |
|                                                          |        |
|                                                          |        |
|                                                          |        |
| ОК                                                       | Cancel |

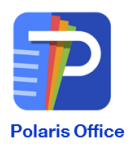

5. Appuyez sur OK pour synchroniser tous les documents dans le dossier PC. Toutefois, après l'expiration du compte, le dossier Sync est supprimé, déplacez le document dans ce dossier vers un autre dossier local. \* Utilisateurs MAC pour télécharger l'application Sync Center séparée ci-dessous, MAC et Cloud Sync. Toutefois, après l'expiration du compte, le dossier Sync est supprimé, déplacez le document dans ce dossier vers un autre dossier local.<u>https://itunes.apple.com/kr/app/polaris-office-sync/id928980286?mt=12</u>